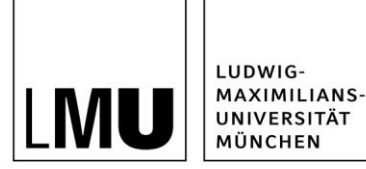

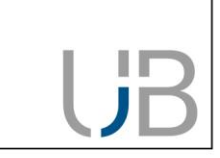

# **RDMO - Quick Start Guide**

This Guide is for anyone considering using RDMO to create a management data plan for their research project. RDMO will help you with project planning and data management task organisation over the entire data life-cycle. The question catalogues integrated into RDMO form the basic structure of the data management plan. The questionnaires reflect the requirements set by the research funding organisations.

# What is RDMO?

The web-based Software Research Data Management Organiser (RDMO) is open source software (<u>https://rdmorganiser.github.io</u>). The University Library of the Ludwig-Maximilians-Universität München operates its own RDMO instance, which is available free of charge to members of the University.

## Log in

The RDMO instance operated by the LMU University Library can be accessed at the following address: <u>https://rdmo.ub.uni-muenchen.de</u>. On the right-hand side is the login area, where you can either register a new RDMO account or log in with your existing details.

You also have the additional option of logging in via the third party provider ORCID (<u>https://www.or-cid-de.org</u>). To do this, click on this symbol:

| SIGN IN | with | ORCID | D |
|---------|------|-------|---|
|---------|------|-------|---|

# **Overview: the Welcome Page**

After successfully logging in you will see your own personal Welcome Page, with an overview of all available functions:

| My Projects                                               |         |                           |    |                                                  |  |
|-----------------------------------------------------------|---------|---------------------------|----|--------------------------------------------------|--|
| Name                                                      | Role    | Last changed              |    | Options                                          |  |
| Test                                                      | Owner   | July 5, 2021, 10:09 a.m.  | 1  | Create new project                               |  |
| SFB 1369 / A01 Gabriel: Testprojekt                       | Manager | June 28, 2021, 1:51 p.m.  | 10 | Soarch projects                                  |  |
| Sozialverhalten der Kaiserpinguine                        | Owner   | June 15, 2021, 9:48 a.m.  | 10 | Search projects                                  |  |
| Social behaviour of Emperor Penguins                      | Owner   | April 21, 2021, 7:17 p.m. | 10 | Search project title                             |  |
| Social behaviour of Emperor Penguins / Newborn penguins   | Owner   | April 20, 2021, 1:09 p.m. | 10 | Import existing project                          |  |
| Sozialverhalten der Kalserpinguine / Neugeborene Pinguine | Owner   | April 6, 2021, 3:39 p.m.  | 1  | Datei auswählen Keine Datei ausge<br>Select file |  |

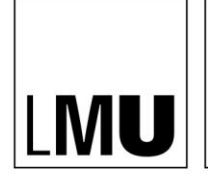

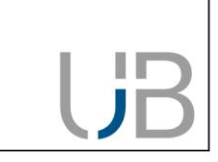

- In the "My Projects" area you will see all the data management plans you have created so far, or to which you have access. You can also see when each plan was last edited. To the right of these details are symbols enabling you to edit your plans.
- 2) In the right-hand column you have the option of creating a new project, searching within your projects or importing an existing project.
- 3) In the top right-hand corner, you can select your preferred language; the interface is currently available in German and English. Clicking on the small arrow next to your name will open a menu with which you can change your profile settings or log out.

#### How to create a new plan

LUDWIG-MAXIMILIANS-UNIVERSITÄT

MÜNCHEN

| Suppose   But is the stratement   Constrained   Batement   Constrained   Batement   Constrained   Batement   Constrained   Batement   Constrained   Batement   Constrained   Batement   Constrained   Suppose   Constrained   Suppose   Constrained   Constrained   Constrained   Constrained   Constrained   Constrained   Constrained   Constrained   Constrained                                                                                                    | Service   Terminal Control of Control of Cont                                 | UB RDMO (University Library LMU)                               |   | Langu | iage <del>-</del> | Maria Muster + |
|----------------------------------------------------------------------------------------------------|----------------------------------------------------------------------------------------------------|----------------------------------------------------------------|---|-------|-------------------|----------------|
| Trie   Trie   The is for this project.   Description   A description for this project topptions).                                                                                                    | Tiel   Test for this project.   Description   A description for this project inplotent.     Cestage   Test and provide will be used for this project.   If the start is able will be used for this project.   If the start is able will be used for this project.   If the start is able formed to the start is a start in this project.   If the start is able formed to the start is a start in this project.   If the start is able formed to the start is a start in this project.   If the start is able formed.   If the start is able formed.   If the start is able formed.   If the start is able formed.   If the start is able formed.   If the start is able formed.   If the start is able formed.   If the start is able formed.   If the start is able formed.   If the start is able formed.   If the start is able formed.   If the start is able formed.                                                                                                    | Create new project                                             |   |       |                   |                |
| Test the for this project.         Description         A description for this project topinoux).         Description         Description                                                                                                    | We         Testifier         Associated for this project significant).                                                                                                    |                                                                |   |       |                   |                |
| In the top the project.                                                                                                    | Index to the tap register.                                                                                                    | Title                                                          |   |       |                   |                |
| Description         Astronytotion for this project apprincing.         Catalog         Description         Catalog         Description         Catalog         Description         Catalog         Description         Prove the sound for this project.         Provention of this project.         The speece project of this project.         Provention         Provention         Cotalog         Description         The speece project of this project.                                                                                                    | Description         A devolution for this project topolonul,         Cableg         The catalog which will be used for this project.         # BMO         Of grants tocic/acconsonic sciences()         Of grants tocic/acconsonic sciences()         Own for unitation 2003 creats         Parents project of this project.         The protect of this project.         The protect of this project.         The protect of this project.         The protect of this project.         The protect of this project.         The protect of this project.         The protect of this project.         The protect of this project.         The protect of this project.                                                                                                    | The title for this project.                                    |   |       |                   |                |
| Description         A description for this project implication.         Catalog         Description         With and build be used for this project.         # #MO0         O for grant to description Research Data Management Plan         Implementation         Mutication Sciences         Prover project         There project of this project.         Contage model         Contage model         Contage model         Contage model                                                                                                    | Precipition         A description for this project steptionals.         Catalog         Catalog         B catalog status this builts used for this project.         # SEMO         O of grants (actual/occoments cateness)         O We found catalog sciences (actual)         We report catalog sciences (actual)         Precision 200 documents         Precision 200 documents         D to project diffs project.         Contemport Catalog         Contemport Catalog         Contemport Catalog                                                                                                    |                                                                |   |       |                   |                |
| A description for file project applicants.                                                                                                    | A description for film project applicuity.                                                                                                    | Description                                                    |   |       |                   |                |
| Catalog         The catalog which will be used for this project.         # EMAD         Of Fd grants (social/ceasamic aciences)         W Houndation-Science Kurvey Reservich Data Management Plan         Winters 2020 or sorts         Parent project         The parent project of this project.         The parent project of this project.         Catalog         Catalog                                                                                                    | Catalog         The catalog which will be used for this project.         # RMAD         O EVE grants(incitivecenomic sciences)         O W Foundation-States (Science Surge Research Data Management Plan)         Homoton Data Grants         Parent project         The parent project of this project.         Image: Concept Parent Plant         Concept Parent Plant                                                                                                    | A description for this project (optional).                     |   |       |                   |                |
| Catalog The catalog which will be used for this project.  Catalog Constraints Constraints  | Catalog  The catalog witch will be used for this project.  Read Solution  Off Grants Catalog Catalog Catalog Catalog  Parter project  The parent project  Catalog Catalog  Catalog Catalog  Catalog  Cata |                                                                |   |       |                   |                |
| Catalog         The catalog with will be used for this project.         # READO         O FOR guidt (sectioned science)         W Foundation - Science Surger Research Data Management Plan         Heriters 2020 dotats         Parced applied.         The purrets project of this project.         Image project         Concel                                                                                                    | Catalog The cating will be used for this project. #Ab30 D DF grant (setAl/accountic sciences) Well Foundation-Science turge Research Data Management Plan Well Foundation-Science Turge Research Data Management Plan Herein project of this project. The prems project of this project. The prems project of this project of this project of  |                                                                |   |       |                   |                |
| Catalog The canalog which will be used for this project. # K000 Of Signate Galvectomic (cliences) Of Signate Galvectomic (cliences) We Function 2020 Catalog Research Data Management Plan Of Signate Galvectomic Cliences Parent project The parent project of this project. Catalog public Catalog Concel Catalog Concel Catalog Conce Catalog Conce Catalog Conce Catalog C | Cetalog<br>The calog which will be used for this project.<br># REMO<br>OF OF greats (social/consenic releases)<br>O MF Fundation - Science Europe Research Data Management Plan<br>O More Fundation - Science Europe Research Data Management Plan<br>O Revert project of this project.<br>The puret project of this project.<br>Constra project                                                                                                    |                                                                |   |       |                   |                |
| Cetalog The canage which will be used for this project. # R800 Of Bar grant (secal/secondic sciences) Of Bar grant (secal/secondic sciences) Of Bar grant (secal/secondic sciences) Of Bar grant (secal/secondic sciences) Parent project of this project. The parent project of this project. Concel Concel Conce Conce Conce Conce Conce  | Cratelog<br>The catalog which will be used for this project.<br># 6000<br>© 0F grants (tookal/economic sciences)<br>© We Franced Tools Creace Europe Research Data Management Plan<br>© House accounts Upper Research Data Management Plan<br>© House accounts Upper Research Data Management Plan<br>© House project of this project.<br>Craced                                                                                                    |                                                                |   |       |                   |                |
| Creating         The categorith will be used for this project.         # 5800         Off grants (social/ucceannic sciences)         With Valuation - Science Survey Research Data Management Plan         Invertism 2020 conts         Parent project         The parent project of this project.         Image: Categorithm Contact Survey and Contact Survey and Contered Survey and Conter                                                                                                    | Criticity Criticity Critic Criticity Criticity |                                                                |   |       |                   |                |
| Cotang Cotang Co | Criticing Units will be used for this project.                                                                                                    |                                                                |   |       |                   |                |
| Crising The calleg parts (seal/research zelarser) PG parts (seal/research zelarser) VM Frundation - Science Three Theorem Theorem Theo | Crategy The carlog with will be used for this project. #5000 OF grant (seal/receasing science) Ver Variantical-science turges Research bats Management Plan Hetes 2006 deates Percent project The privat and this project. The privat project of this project. The privat project of this project of this project. The privat project of this project. The privat project of this project of this  |                                                                |   |       |                   |                |
| The catalogistic will be used for this project. # 6000 Of 57 print (secan (secan catalogistic secan (secan catalogistic secan (secan catalogistic secan (secan catalogistic secan (secan catalogistic secan (secan catalogistic secan (secan catalogistic secan (secan catalogistic secan (secan catalogistic secan (secan catalogistic secan (secan catalogistic secan (secan catalogistic secan (secan secan (secan secan se | The catelog which will be used for this project.                                                                                                    | Catalog                                                        |   |       |                   |                |
| KOMO OF Grant Coloreshic cliencesh Wit Foundation -Science Europe Research Data Management Plan Wit Foundation -Science Europe Research Data Management Plan Heres anglet Heres anglet Here anglet Here anglet Coloreship Data Coloreship Data Coloreship      | BODO     DFG grants (scalar version mic scheres)     DFG grants (scalar version mic scheres)     Horizon 2006 creats     Prevent project     The parent project of this projects.     Creater project     Cancel                                                                                                    | The catalog which will be used for this project.               |   |       |                   |                |
| Of By press (see Microseneric Sciences)     Wir Foundation - Science Burger Research Bata Management Plan     Next and a 2006 donest      Parent project of the project.      Interparent project of the project.      Concel      Concel      Concel                                                                                                    | Of & grants (social/recenent sciences)     WF Vandiation - Science Europa Research Data Management Plan     Heations 320 doess      Parent graget      The juent project of this project.     Construction     Construction     Construction     Construction                                                                                                    | · RDMO                                                         |   |       |                   |                |
| O WF Foundation - Schence Europe Research Data Management Plan O Hoteba 2020 Grants  Parent project Te parent project Tender project Concel Concel Conce Conce Conce Conce Conce Conce Conce Conce Conce Conce Conce Conce  | WF Varian 2020 Grass     Pereir projet Preser projet Tre parent project of this project.     Cross project     Cross project     Cross project     Cross project                                                                                                    | <ul> <li>DFG grants (social/economic sciences)</li> </ul>      |   |       |                   |                |
| <ul> <li>Harisan 2020 Grants</li> <li>Parents project</li> <li>The parents project of this project.</li> <li>Criniar project</li> <li>Cancel</li> </ul>                                                                                                    | Herica Abdo Seats  Parent project  parent project  parent project  Concol  Concol  Concol                                                                                                    | O VW Foundation - Science Europe Research Data Management Plan |   |       |                   |                |
| Parent project  The parent project of the project.  The parent project of the project.  Concel  Concel  Conce  | Parent project           The parent project of this project.                                                                                                    | O Horizon 2020 Grants                                          |   |       |                   |                |
| The parent project of this project.                                                                                                    | The parent project of this project.                                                                                                    | Parent project                                                 |   |       |                   |                |
| Crista posicit Cancel                                                                                                    | Create project Cancel                                                                                                    | The parent project of this project.                            |   |       |                   |                |
| Criste project Cancel                                                                                                    | Create project Cancel                                                                                                    |                                                                | ~ |       |                   |                |
| Create project Cancel                                                                                                    | Create project Clincel                                                                                                    |                                                                |   |       |                   |                |
|                                                                                                    |                                                                                                    | Create project Cancel                                          |   |       |                   |                |

To create a new data management plan, select "Create new project" on the Welcome page. The following information is required:

- Title: Enter a descriptive name for your new data management plan.
- **Description**: If necessary, add additional information explaining the purpose of your data management plan.
- **Catalog**: Select a catalogue of questions that fits the project and which will form the basic structure of your data management plan. The questions indicate various aspects the data management plan should consider. You can change your selection later. A standard questionnaire is included in the RDMO template.
- **Parent project**: To enable you to map more complex hierarchical project structures you have the option of creating a separate data management plan for a sub-project and linking it with a parent project. When you create the connection, you can transfer various information elements automatically.

You have now finished creating your new project.

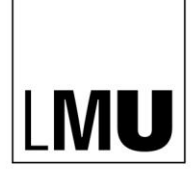

## **Answering questions**

Your newly created data management plan will contain the following information:

- Title, description and selected question catalogue
- **Tasks:** Tasks will be generated automatically from the responses you have given in the project. On each task page you can see which of your questions have led to the activation of that particular task.
- **Views**: A view is a template determining how the answers given by the user will be displayed in a text document. For example, certain questions and their answers can be extracted, or the layout adapted.
- **Members**: This is a list of all persons with access to the project. Every member will be assigned certain project editing rights via a role.
- **Snapshots**: Snapshots are versions of your data management plan that you can explicitly save. They include saved versions of responses you have made at a given point in time. In this area you will see a list of all your snapshots.

In the area to the right you will see an overview of all available project editing options. For example, this is where you can change the title or description of your project (under "Update project information"). You can also delete your project here. Please note: It is not possible to undo the deletion process.

Clicking on "Answer questions" will automatically lead you to the first questions of the catalogue.

| UB RDMO (University Library LMU)                                                                    |             |                  | Language <del>-</del>                                  | Maria Muster <del>-</del> |
|----------------------------------------------------------------------------------------------------|-------------|------------------|--------------------------------------------------------|---------------------------|
| Questionnaire                                                                                       |             |                  |                                                        |                           |
| General / Topic                                                                                     |             |                  | Overview                                               |                           |
| What is the main research question of the project?<br>Describe briefly the project and its aims.    |             |                  | Project: Social behaviour<br>Penguins<br>Catalog: RDMO | of Emperor                |
| In this project, the social behavior of emperor penguins is studied.                                |             |                  | Back to my projects                                    |                           |
|                                                                                                    |             |                  | Progress                                               |                           |
|                                                                                                    |             | -Æ               | Back                                                   | Skip                      |
| Please give some keywords describing the research question.                                         |             |                  | Navigation                                             |                           |
| Please enter the keywords line by line. You can add keywords using the green button and remove then | n using the | blue cross (×).  | Navigation                                             |                           |
| Emperor penguin                                                                                     |             | ×                | Please note that using th<br>discard any usaved input  | e navigation will<br>t.   |
| Behaviour                                                                                           |             | ×                | General                                                |                           |
| Add keword                                                                                          |             |                  | → Topic<br>Research field                              |                           |
|                                                                                                    |             |                  | Project schedule                                       |                           |
| Back Skip                                                                                           | Save        | Save and proceed | Project coordination                                   |                           |
|                                                                                                    |             |                  | Project partners                                       |                           |
|                                                                                                    |             |                  | Funding                                                |                           |

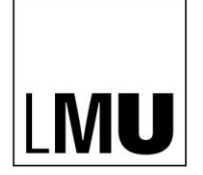

LUDWIG-MAXIMILIANS-UNIVERSITÄT

MÜNCHEN

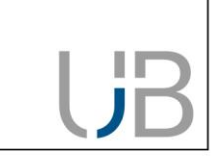

Many questions give you the option of entering your response in a free-text input field. Longer responses will allow you to expand the text field by clicking on the little symbol in the lower right-hand corner and dragging to change the size of the input area.

In the above example you also have the option of entering keywords. Clicking on the green "Add keyword" button will enable you to add more keywords to the response.

At the end of the catalogue you can select from the following options:

| ſ |           |                       |
|---|-----------|-----------------------|
|   | Back Skip | Save Save and proceed |
|   |           |                       |

- **Back**: Returns you to the questions on the previous page. (Please note: the input will not be saved.)
- **Skip**: Takes you on to the next page. (Please note: the input will not be saved.)
- **Save**: Saves your input without changing the page.
- **Save and proceed**: Saves your input and directs you to the next page of the question catalogue.

## View and export responses

| UB RDMO (University Library LMU)             | Language • Maria Muster •                                               |
|----------------------------------------------|-------------------------------------------------------------------------|
| Questionnaire                                |                                                                         |
| Thank you for filling out the questionnaire. | Overview                                                                |
| View answers<br>Back to project overview     | Project: Social behaviour of Emperor<br>Penguins<br>Catalog: RDMO       |
|                                              | Back to my projects                                                     |
|                                              | Progress                                                                |
|                                              |                                                                         |
|                                              | Back Slop                                                               |
|                                              | Navigation                                                              |
|                                              | Please note that using the navigation will<br>discard any usaved input. |
|                                              | General                                                                 |
|                                              | Content classification<br>Technical classification                      |
|                                              | Data usage                                                              |

"View answers" will take you to your entries in the project overview. You can then export the questions together with your responses in the following file formats: PDF, Rich Text Format, Open Office, Microsoft Office, HTML, Markdown, mediawiki, LaTex.

The project overview also offers you the option of exporting your project in XML format or as a CSV table.

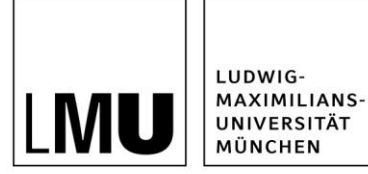

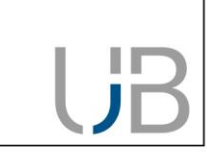

#### How to add members

You can add new members in order to share your data management plan with others. To do this, click on "Add member" in the right-hand menu bar of the project overview and enter the user name or the e-mail address of the person to be added. You must then select the role this member is to receive. The member's editing powers depend on the assigned role. As "Owner" this person will, like you, have access to all editing rights to the project (including deletion). The status "Guest" has read-only rights. You will find a list of all members in the project overview, where you can also choose to remove members.

## Create a snapshot

Once you have saved your answers you cannot revert to an earlier version of your data management plan. For this reason, it is a good idea to create snapshots. Snapshots record the status of your work at the current moment, so that you can refer to it later if required.

Click on "Create snapshot" in the right-hand menu bar of your project overview and give the snapshot a title and a description (optional). The snapshots will be listed in your project overview.

| UB RDMO (University Libr                                                                                            | ary LMU)                                                                                                    |                                            |                            |             | Language <del>-</del>                                                                                                    | Maria Muster 🗸   |
|----------------------------------------------------------------------------------------------------|----------------------------------------------------------------------------------------------------|--------------------------------------------|----------------------------|-------------|----------------------------------------------------------------------------------------------------|------------------|
| Social behaviour                                                                                                    | of Emperor Penguin                                                                                           | ns                                         |                            |             |                                                                                                    |                  |
| Description No descr                                                                                                | iption available.                                                                                            |                                            |                            | 1           | Options                                                                                                    |                  |
| Catalog RDMO                                                                                                    |                                                                                                    |                                            |                            | 1           | Answer questions                                                                                                    |                  |
| Project hierarchy Social b<br>• Newb<br>Tasks<br>Tasks                                                              | ehaviour of Emperor Penguins<br>orn penguins                                                                 | he name of each tack                       | ou can see which of        |             | View answers<br>Update project informatio<br>Update project catalog<br>Update parent project<br>Update project tasks<br>Update project views<br>Delete project | n                |
| lead to the activation of the task.                                                                                 | in the answers given in the project. On th                                                                   | ne page of each task)                      | ou can see which or j      |             | Add member                                                                                                    | 7                |
| Task Description                                                                                                    |                                                                                                    | Time frame                                 | Status                     |             | Create snapshot                                                                                                    |                  |
| Identify<br>rights<br>owner granted.<br>Views                                                                       | ner and contact him / her to see if the<br>ng-term preservation and re-use will be                           |                                            | open                       | •/1         | Back to projects overview Export RDMO XML CSV comma separated CSV commolous separated                                                                          |                  |
| Views are created using the answers<br>Please answer some questions by vis<br>No views are configured for this proj | given in the project and can then be expo<br>iting <b>Answer Questions</b> (at the top of the<br><b>ect.</b> | orted in various forma<br>e sidebar).      | ts. Initially, all views a | are empty.  | Import values                                                                                                    |                  |
| Members                                                                                                    |                                                                                                    |                                            |                            |             | Durchsuchen Keine D                                                                                                    | atei ausgewählt. |
| Here you can see who can access the<br>benefits have. Unless you are the las                                        | n rights the                                                                                                 | <b>→</b>                                   |                            |             |                                                                                                    |                  |
| User                                                                                                    | E-Mail                                                                                                    | Role                                       |                            | +           |                                                                                                    |                  |
| Maria Muster                                                                                                    | forschungsdaten@ub.uni-<br>muenchen.de                                                                       | Owner                                      |                            |             |                                                                                                    |                  |
| Snapshots                                                                                                    |                                                                                                    |                                            |                            |             |                                                                                                    |                  |
| Snapshots allow you to save all respo<br>be used to create views, and the proj                                      | onses at a given point in time and preserv<br>ect can also be reset to a previous snapsl                     | ve a certain stage of th<br>hot if needed. | e project. Later the s     | napshot can |                                                                                                    |                  |

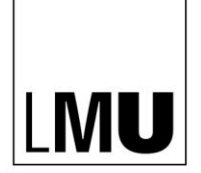

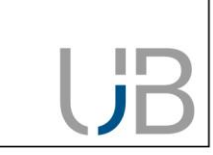

# **Contact and further information**

If you have any questions on research management and RDMO, please contact <u>forschungsda-ten@ub.uni-muenchen.de</u>.

As part of the model project "eHumanities – interdisziplinär" the University Library at Erlangen-Nuremberg University has developed special learning modules for RDMO: <u>https://www.studon.fau.de/studon/goto.php?target=lm\_2993053</u>

These learning modules can be used across a wide range of disciplines. We will be happy to advise you, should you wish to re-use the materials or integrate them into your own teaching.

This manual was updated on 9 April 2021 (version 1.9) and is based on the Quick Start Guide provided by RDMO (<u>https://rdmorganiser.github.io</u>).